## HOW TO USE E-NEWSPAPER ONLINE SERVICE

## INTRODUCTION

E-newspaper is a collection of articles of local interest that have been gathered from a variety of local newspapers in Sarawak.

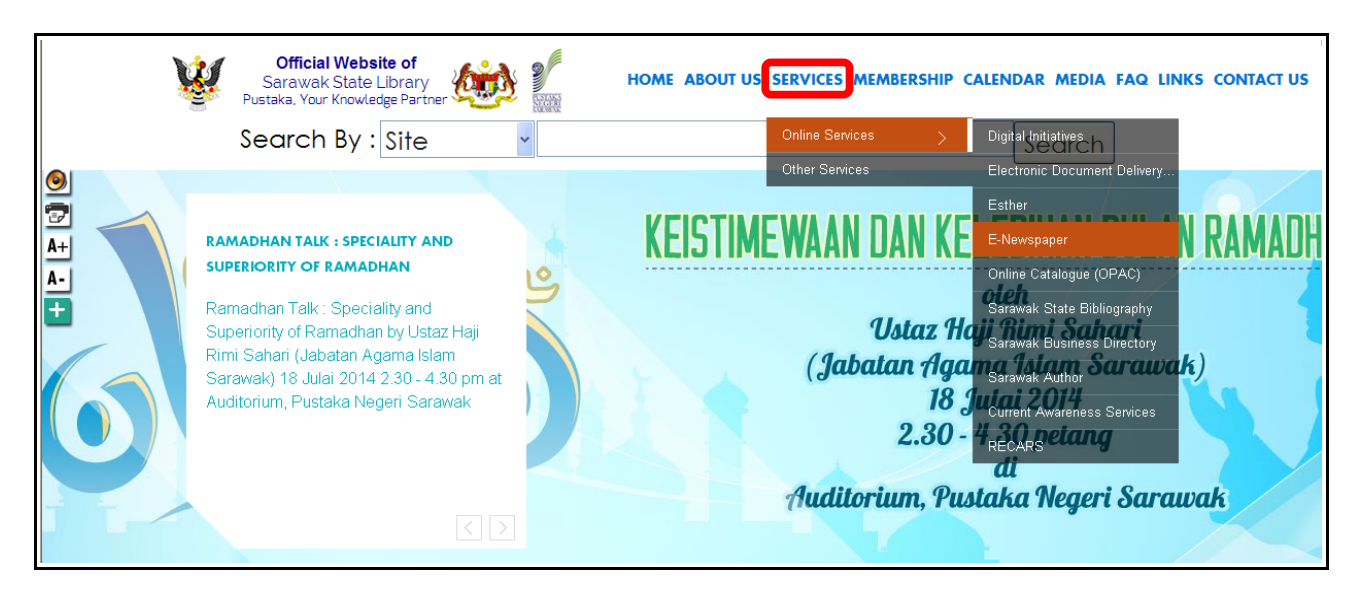

STEP 1: Go to Pustaka Negeri Sarawak website at www.pustaka-sarawak.com

Select SERVICES and choose Online Services, then click E-Newspaper.

## OR

Click directly from SERVICES THAT MIGHT BE USEFUL FOR YOU as below.

| Official Website of<br>Sarawak State Library<br>Pustaka, Your Knowledge Partner | HOME ABOUT US SERVICE                                                                                                    | ES MEMBERSHIP CALENDAR MEDIA FAQ L                                                                                                    | INKS CONTACT US |
|---------------------------------------------------------------------------------|----------------------------------------------------------------------------------------------------|----------------------------------------------------------------------------------------------------|-----------------|
|                                                                                 | TIES                                                                                                    | 20                                                                                                    | ]               |
| LIBRARY ACCOUNT LOGIN S                                                         | ERVICES THAT MIGHT BE USEFUL FOR                                                                                                    | YOU                                                                                                    |                 |
| ۵                                                                               | ADULT AUTHORS & PUBLISHERS S                                                                                                    | TUDENTS                                                                                                    |                 |
| Member Login                                                                    | Online Services                                                                                                    | Other Services                                                                                                    |                 |
| FORGOT PASSWORD SIGN UP                                                         | <ul> <li>Digital Initiatives</li> <li>Electronic Document Delivery &amp; Payment</li> <li>Esther</li> <li>EcNewspaper</li> <li>Omine Catalogue (Opac)</li> <li>Sarawak State Bibliography</li> <li>Sarawak Business Directory</li> <li>Sarawak Authors</li> <li>Current Awareness Services</li> </ul> | Business Information Service     Charges and Rates     Children Infotheque     e-Pustaka     Inter Library Loan     Lending Services     Outreach Programme     Selective Dissemination of Info     Special Needs Group     Information Literacy Skills Programme |                 |

**STEP 2:** E-Newspaper front page.

There are lot of basic searching such as *keywords*, *title*, *subject*, *author*, *type* of *newspapers*, *year* of *published*, *month* of *publication*, and *day* of *publication*.

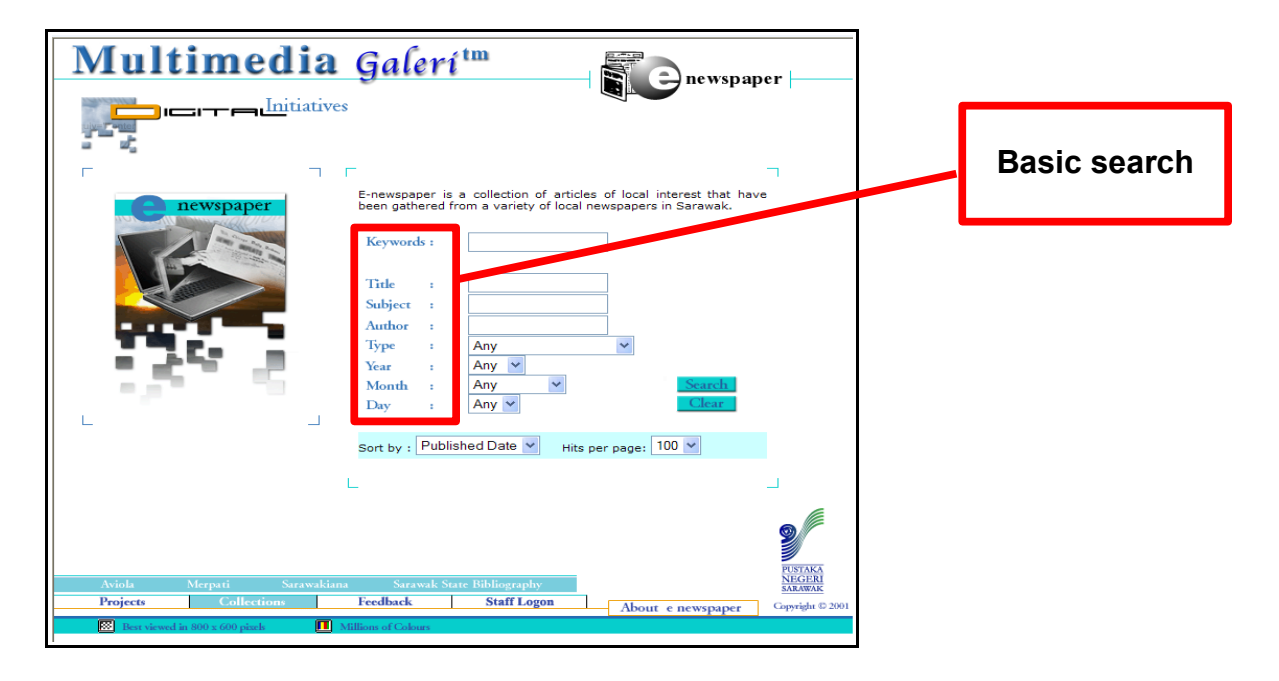

**STEP 3:** Type of newspapers selection.

| Multimedia Galerí <sup>tm</sup><br>Per - Initiatives                                                                                                    | <br>                                                                                                    |
|----------------------------------------------------------------------------------------------------|----------------------------------------------------------------------------------------------------|
| E-rewspaper is a collection of articles of local interest that have<br>been gathered from a variety of local interest that have<br>been gathered from a variety of local interest that have<br>been gathered from a variety of local interest that have<br>been gathered from a variety of local interest that have<br>been gathered from a variety of local interest that have<br>been gathered from a variety of local interest that have<br>been gathered from a variety of local interest in Sarawak.<br>Keywords :<br>Tide :<br>Subject :<br>Author :<br>Type : Any<br>Yope : Any<br>Berita Harian<br>Bormeo Post<br>Eastern Times<br>Sort by : Public Sarawak Tribune<br>:<br>The Malaysian Today<br>The Star<br>Utusan Malaysia<br>Utusan Sarawak | Berita Harian<br>Borneo Post<br>Eastern Times<br>New Straits Times<br>Sarawak Tribune<br>The Malaysian Today<br>The Star<br>Utusan Malaysia<br>Utusan Sarawak |
| Aviola         Merpati         Surawakiana         Sarawak State Bibliography         NEGER<br>SARWAK           Projects         Collections         Feedback         Staff Logon         At                                                                                                    |                                                                                                    |
| Best viewed in 800 x 600 pitch Millions of Colours                                                                                                    |                                                                                                    |

User can *select/choose* which type of newspaper needed.

STEP 4: Year of publication selection

| Multimedia Galerí <sup>tm</sup>                                                                                                    |                                         |
|----------------------------------------------------------------------------------------------------|-----------------------------------------|
| E-newspaper is a collection of articles of local interest that have been gathered from a variety of local newspapers in Sarawak.                                                                                                    |                                         |
| Keywords :       Title :       Subject :       Author :                                                                                                    | Year published since<br>1997 until 2009 |
| Type : Any       Year : Any       Nonm :       Day :       2000                                                                                                    |                                         |
| 2008<br>2008<br>Sort by : Publin 2007<br>2005<br>2005<br>2005                                                                                                    |                                         |
| 2003<br>2002<br>2001<br>2000<br>1999<br>Aviola Merpari Sarawakiana Sarawak S. 1997 7                                                                                                    |                                         |
| Projects         Collections         Feedback         Staff Logon         About e newspaper         Copyright © 2001           Image: Staff Logon         Best viewed in 500 x 600 pixels         Image: Staff Logon         About e newspaper         Copyright © 2001 |                                         |

User can *select/choose* which year of newspaper published that they need.

**STEP 5:** Month of publication selection.

| Multimedia Galerí <sup>tm</sup>                                                                                                    | -                                                                         |
|----------------------------------------------------------------------------------------------------|---------------------------------------------------------------------------|
| Image: Strawyking Syrawyking Syrawy | User need to choose<br>which month of<br>newspaper publication<br>needed. |
| Best viewed in 800 x 600 pixels     Millions of Colours                                                                                                    |                                                                           |

STEP 6: Date of newspaper publication selection.

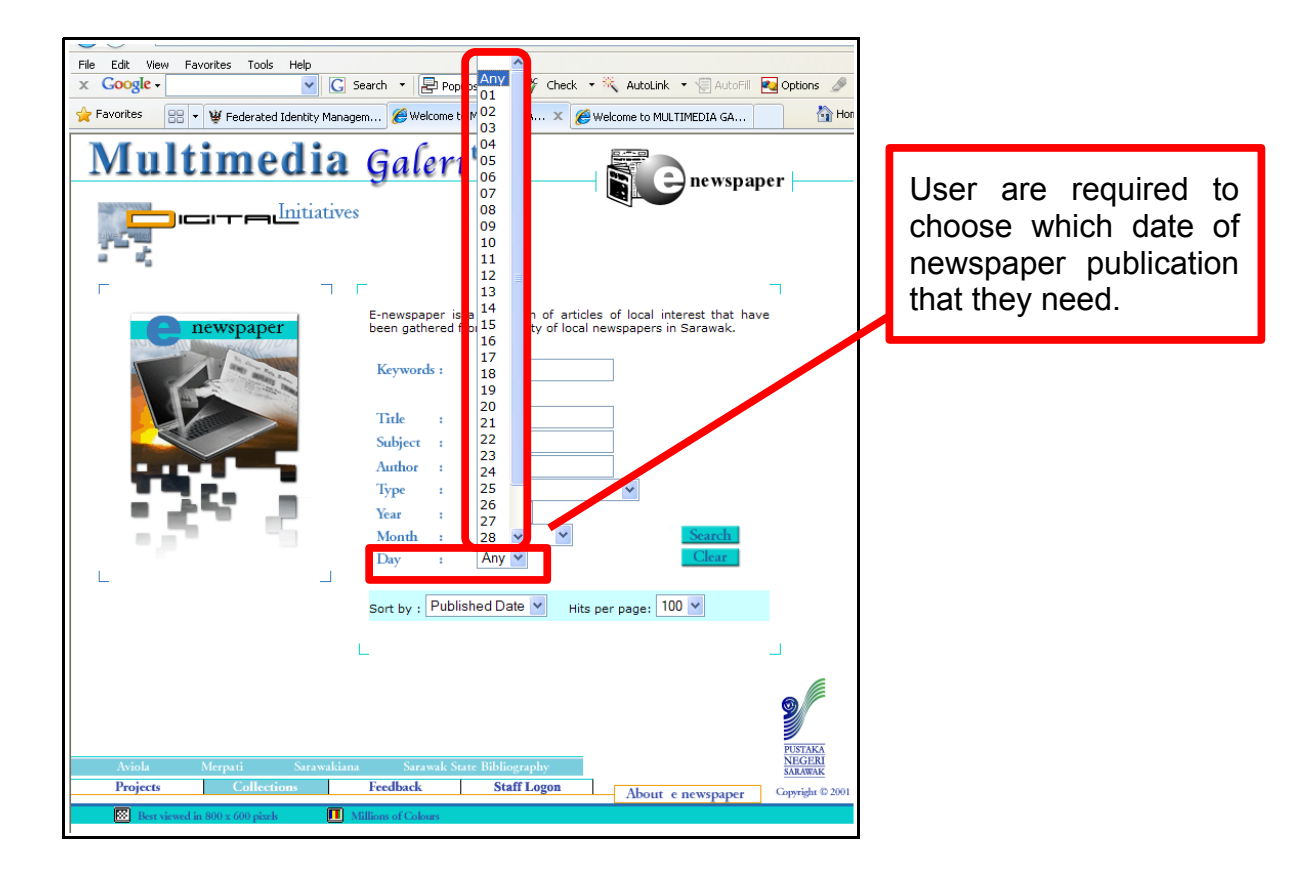

STEP 7: Example of basic searching using keyword.

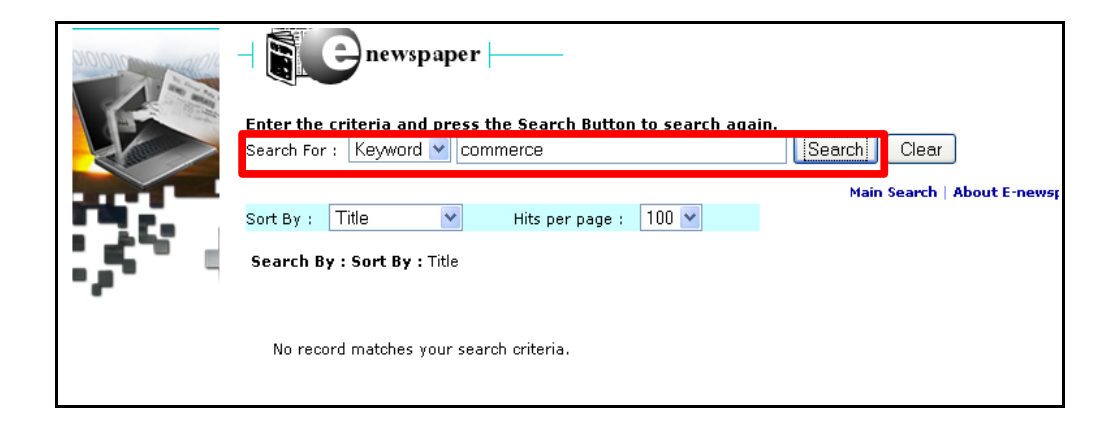

**STEP 8:** Example keyword ~ 'commerce'

| newspaper                                                     |                  |
|---------------------------------------------------------------|------------------|
| Enter the criteria and press the Search Button to search agai | in               |
| Search For : Keyword 💌 commerce                               | Search Clear     |
|                                                               |                  |
|                                                               | Main Search   Ab |
| Sort By : 🛛 Title 🛛 👻 Hits per page : 100 🛩                   |                  |
| Search By : Keyword = "" Sort By : Title                      |                  |

After enter keyword, result will appear as below;

| newspaper                                                                                                    |                                                                                                    |
|----------------------------------------------------------------------------------------------------|----------------------------------------------------------------------------------------------------|
| Enter the criteria and press the Search Button to search again.<br>Search For : Keyword V commerce                                                                                                    |                                                                                                    |
| Main Search   About Sort By : Title  Search By : Keyword = "commerce" Sort By : Title Results : 1 - 6 of 6 Records Found                                                                                                    | : E-newspaper                                                                                                    |
| <ol> <li>Sarawak Tribune : (2004, FEB 11) ACCCIS wants to team up with Bumiputera<br/>businessmen Kuching</li> <li>Borneo Post : (2005, JUN 07) Asia's mobile service users to exceed 901 mln Kuching</li> <li>Borneo Post : (2001, OCT 17) Doctor of Commerce for Bugo Kuching</li> <li>Borneo Post : (2000, APR 28) Incorporate accurate reporting: Dr Chan Kuching</li> <li>Sarawak Tribune : (2001, NOV 02) SCCI to celebrate 50 th Aniversary Kuching</li> <li>Sarawak Tribune : (2001, NOV 02) SCCI to celebrate 50th Aniversary Kuching</li> </ol> | Article<br>(pdf)<br>  Article<br>(pdf)<br>  Article<br>(pdf)<br>  Article<br>(pdf)<br>  Article<br>(pdf)<br>  Article<br>(pdf) |
|                                                                                                    |                                                                                                    |

List of newspapers that has any content on *commerce* will appear and user are free to choose which title that meet their information needed.

STEP 9: Please select article needed.

|  | Enter the criteria and press the Search Button to search again.<br>Search For : Keyword Commerce Search Clear<br>Main Search About<br>Sort By : Title Hits per page : 100 V<br>Search By : Keyword = "commerce" Sort By : Title<br>Results : 1 - 6 of 6 Records Found | E-newspaper                 |
|--|----------------------------------------------------------------------------------------------------|-----------------------------|
|  | <ol> <li>Sarawak Tribune : (2004, FEB 11) ACCCIS wants to team up with Bumiputera<br/>businessmen Kuching</li> <li>Borneo Post : (2005, JUN 07) Asia's mobile service users to exceed 901 mln Kuching</li> </ol>                                                      | Article<br>(pdf)<br>Article |
|  | 3. Borneo Post : (2001, OCT 17) Doctor of Commerce for Bugo Kuching                                                                                                    | (pdf)<br>Article<br>(pdf)   |
|  | 4. Borneo Post : (2000, APR 28) Incorporate accurate reporting: Dr Chan Kuching                                                                                                    | Article<br>(pdf)            |
|  | 5. Sarawak Tribune : (2001, NOV 02) SCCI to celebrate 50 th Aniversary Kuching                                                                                                    | Article<br>(pdf)            |
|  | 6. Sarawak Tribune : (2001, NOV 02) SCCI to celebrate 50th Anniversary Kuching                                                                                                    | Article<br>(pdf)            |
|  |                                                                                                    |                             |

Full article provided in PDF format as below.

## Asia's mobile service users to exceed 901 mln

SINGAPORE: The number of mobile service subscribers in the Asia-Pacific region outside of Japan it projected to exceed 901 million by 2009 after growing a robust 25.6 per cent to 527.3 million in 2004, an industry monitoring group said

yesterday. For 2005, the number of mobile users is tipped to increase 18.6 per cent to 625.5 million, research firm International Data Corp. said.

International Data Corp. said. The strong growth is expected to translate into an earnings bonanza for telecom service providers with mobile revenues rising to \$109.3 billion in four years' time from \$69.8 billion in 2004, it said. Of the 10 regional markets

covered, India reported the fastest growth as mobile service users more than doubled to 48 million in 2004,

with the figure projected to rise to

Whit her igne projected to itse to 148.77 million in 2009. China, the Philippines and Thailand, the key contributors behind the region's strong growth last year, will remain among the fastest growing markets, the report crid. said.

said. In China, mobile users numbered 317, 27 million in 2004 and will grow to 535,37 million in 2009, with the Philippines rising to 57,46 million from 32.74 million last year and Thailand up to 39.9 million from 27.14 million. "Irdia's mobile services market

"India's mobile services market so an overnight expansion due to the conversion of wireless local loop services to full mobility services under the new universal licensing regime," Alayne Wong, IDC's regional research manager for

wirelaess communications, said in the report. "Other factors boosting growth in the region include increasing popularity of pre-paid plans as well ats continued network expansion in energy workstr. extending emerging markets, the reach of mobile extending

Among other regional market, IDC said Australian mobile users will rise from 17.86 million in 2004 to 20.78 million by 2009, with Hong Kong going from 7.22 million to 8.31 million and Malaysia from 14.59 million to 22.49 million.

Singapore users will rise from 3.86 million to 4.66 million over the same period, with South Korea mcreasing from 36.58 million to 40.48 million and Taiwan from 21.99 million to 22.81 million. -AFP

STEP 10: Logout from E-Newspaper access.

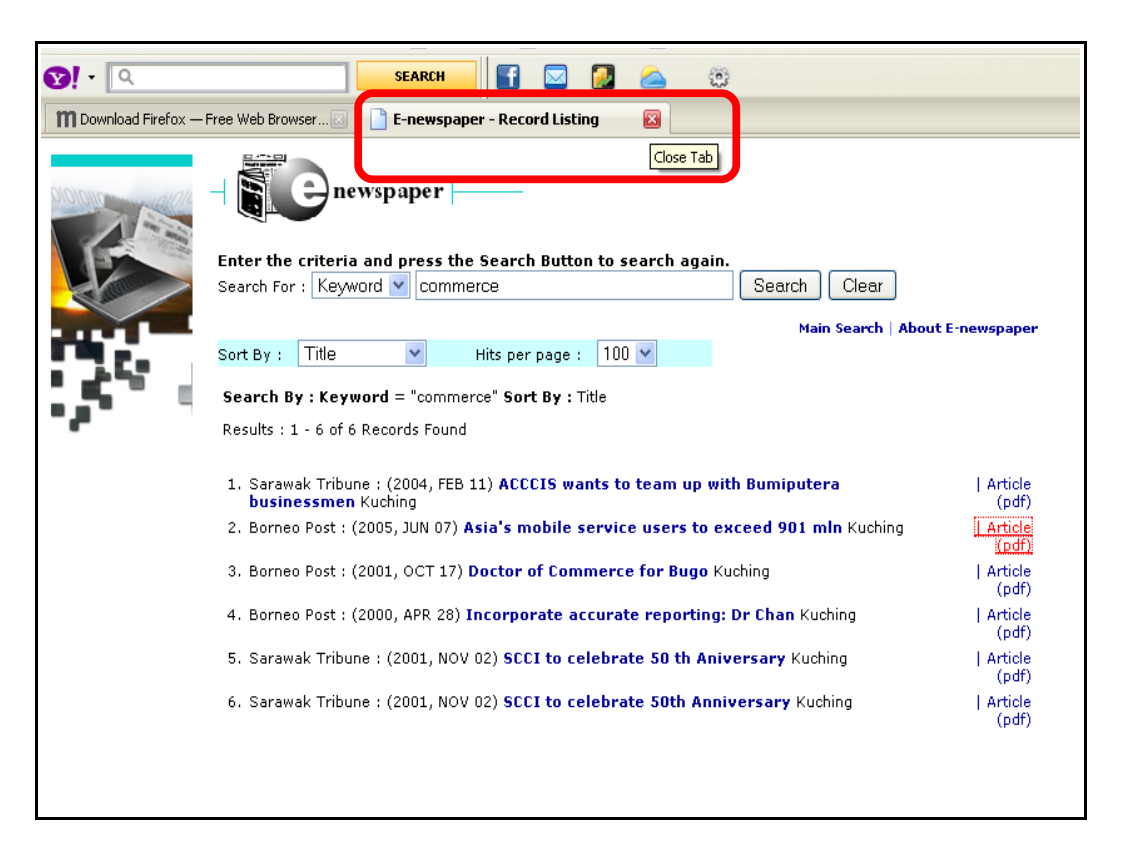

User are required to *logout* from access the E-Newspaper online just clicking the "close tab" above.